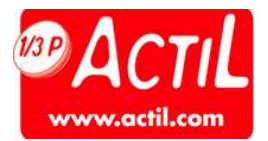

# **MODE OPERATORE ET**

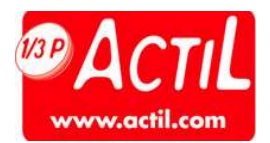

La page d'accueil du site actil.com est accessible en tapant l'URL : <u>www.actil.com</u> dans son navigateur.

### En fin de document vous trouverez la grille tarifaire.

# **PRE REQUIS A LA CONNEXION :**

- L'opticien doit être enregistré sur actil.com
- L'opticien doit avoir réceptionné ses identifiants pour accéder à son espace personnel protégé.

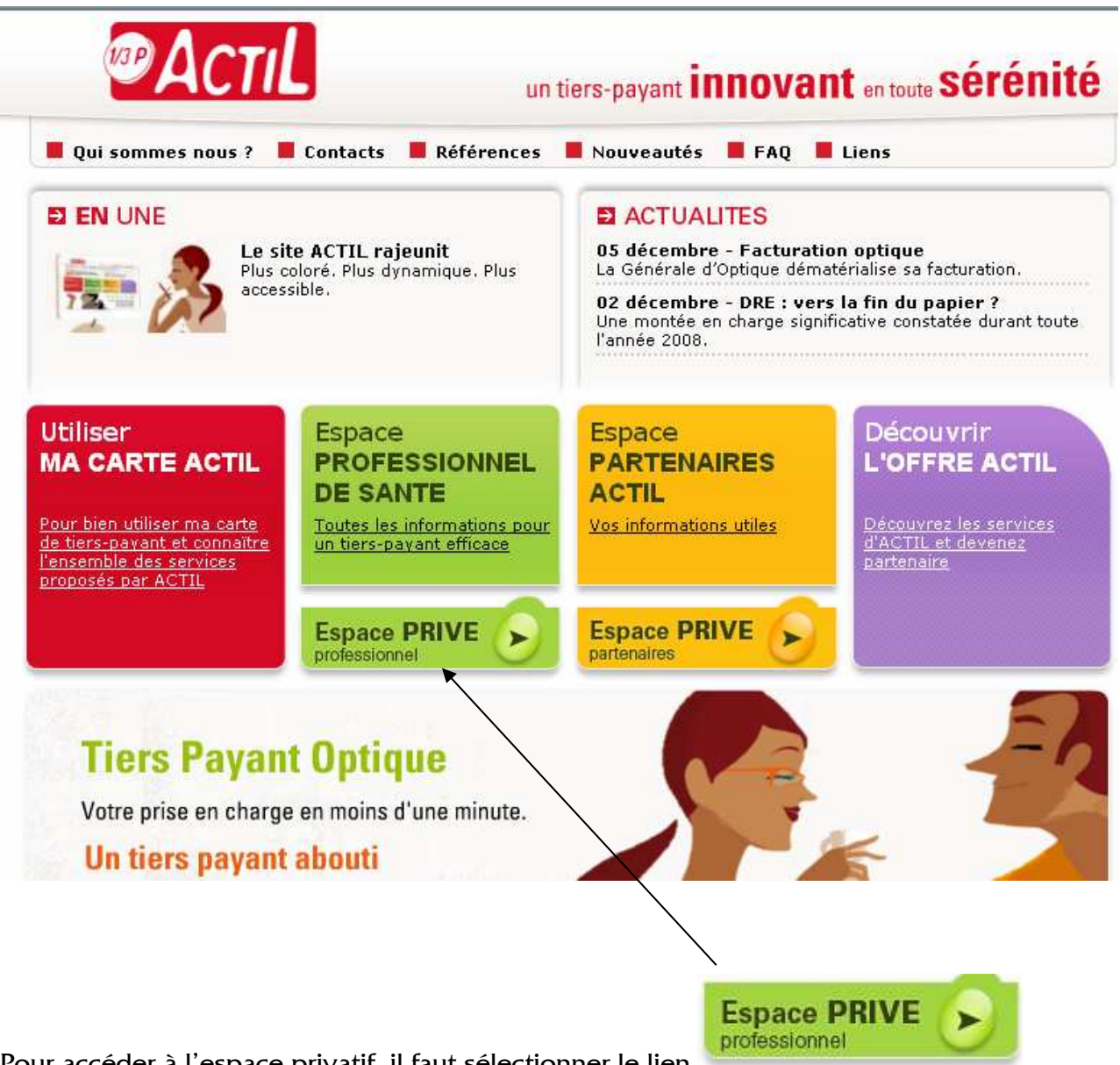

Pour accéder à l'espace privatif, il faut sélectionner le lien

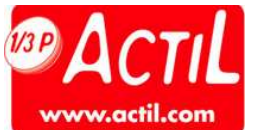

La page de connexion est alors affichée. Elle permet la saisie :

- du N° Finess
- du Mot de Passe

qui ont été communiqués au préalable.

En cas de Finess inconnu, un message invite l'utilisateur à prendre contact avec Actil. Les éléments qui seront à communiquer sont les suivants : Raison sociale, Adresse postale, Adresse Mail, RIB. A partir de ces éléments, l'opticien sera créé dans les bases Actil et recevra par courrier ses identifiants de connexion.

Page de connexion à l'espace privatif.

| https://www.actil.com/internetActilWeb/visuframe.jsp - Microsoft Internet Explorer 📃 🖬 🔀 |
|------------------------------------------------------------------------------------------|
| BACTIL DO CONSTRUCTION                                                                   |
| Espace professionnel de santé                                                            |
|                                                                                          |
| NO Finess692580866Mot de passe••••                                                       |
| Valider                                                                                  |
| Si vous avez perdu votre mot de passe                                                    |
| Si vous n'êtes pas encore inscrit                                                        |
| Les champs comportant une astérisque (*) sont obligatoires                               |
|                                                                                          |
| Terminé 🔷 🎒 🖉 Internet                                                                   |
|                                                                                          |
| aisir les informations comme indiqué, puis cliquer sur le bouton de validation           |

Lors de la première connexion, une fiche de saisie apparaît et requiert la saisie d'informations complémentaires.

Certaines informations sont obligatoires (indiquées sur le site), notamment l'adresse Email.

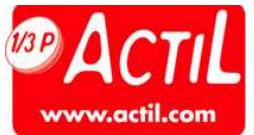

C'est au travers de cette adresse que sont communiquées les réponses aux demandes de devis et de prises en charge.

Les outils disponibles sont accessibles dès la connexion réalisée. Ils sont à activer en cliquant sur les liens associés.

Le mode opératoire est également disponible en dessous de l'espace optique.

| https://wwwint.ac            | til.com/internetActil | Web/visuframe.js | p - Micro | osoft Internet Explorer |            |  |
|------------------------------|-----------------------|------------------|-----------|-------------------------|------------|--|
| <b>Map</b> AC                | TIL 💹                 |                  | 1         |                         |            |  |
| 📀 Télétransmissions          |                       | Border           | eau       | <b>k</b> de paiemer     | nt         |  |
| 🕑 Bordereaux                 |                       |                  |           |                         |            |  |
| 🚱 Cartes ACTIL               | Date de début         |                  | 1         | Date de fin             | 25 09 2007 |  |
| Optique<br>(Mode opératoire) | Numéro de lot         |                  |           | Numéro de facture       |            |  |
| Votre compte                 | Numéro INSEE          |                  |           |                         |            |  |
|                              |                       | Reche            | rcher     | Fermer                  |            |  |
| L'accès au Tiers             | Payant Optique        | s'effectue gr    | âce ai    | u lien                  |            |  |

La fenêtre ci-dessous s'affiche le temps d'accéder au serveur dédié à l'optique.

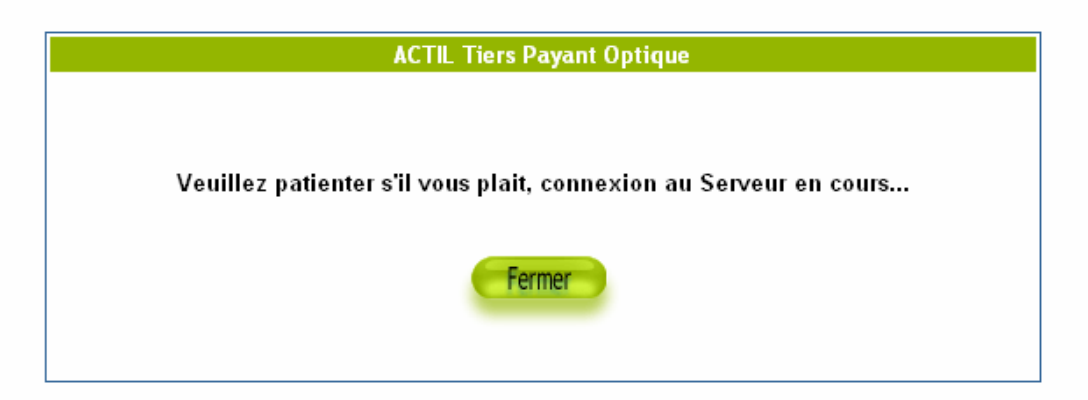

Cette fenêtre disparaît ensuite au profit de la page d'accueil de l'environnement Tiers Payant Optique.

🜔 Optique

(Mode opératoire)

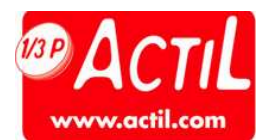

### **1- COMMENT FAIRE UNE DEMANDE DE COTATION puis UNE PRISE EN CHARGE**

| érédente 🛪 🔿 - 💽 🗟 🔨 🔿 Da                              | chercher 🐣 Favoris 🔊 🔿            |                                             |                                                                                                    |
|--------------------------------------------------------|-----------------------------------|---------------------------------------------|----------------------------------------------------------------------------------------------------|
|                                                        |                                   |                                             |                                                                                                    |
| https://www.tpoptique.actil.com/TPO/servlet/Log        | inProtessionnelSante              |                                             | N S OK                                                                                                    |
| 🕫 Αςτι 🕻 🖺                                             |                                   |                                             |                                                                                                    |
| Tiers Payant Optique                                   | Accueil du module TP              | Retour Espace PS                            | Aide                                                                                                    |
|                                                        | Consultation des demandes déjà er | woyées                                      |                                                                                                    |
|                                                        |                                   |                                             |                                                                                                    |
| Date de création (*) du                                | au                                |                                             |                                                                                                    |
| N°SS + clé                                             | Nom                               |                                             |                                                                                                    |
| N° Accord PEC                                          | (*)                               | au format (JJ/MM/AAAA)                      |                                                                                                    |
| Type de demande                                        | Etat du calcul                    | Motif du reiet                              |                                                                                                    |
| Tout type                                              | Tout état                         | Tout motif                                  |                                                                                                    |
| Demande de cotation<br>Demande de prise en charge      | En attente<br>Pris en compte      | Droits non trouvés ou épu<br>Droits épuisés | ilsés                                                                                                    |
|                                                        | Validation en cours<br>Acceptée   | 62<br>1                                     |                                                                                                    |
|                                                        | Refusée                           |                                             |                                                                                                    |
|                                                        | Annulee                           |                                             |                                                                                                    |
|                                                        |                                   |                                             |                                                                                                    |
|                                                        | Rechercher                        |                                             |                                                                                                    |
|                                                        |                                   |                                             |                                                                                                    |
| D:                                                     |                                   |                                             |                                                                                                    |
| 1                                                      | Création d'une nouvelle dema      | nde                                         |                                                                                                    |
|                                                        |                                   |                                             | And the second second s |
| <ul> <li>Veuillez saisir le numéro S.S du l</li> </ul> | peneficiaire :                    |                                             | Mouvelle demande                                                                                                    |
|                                                        |                                   |                                             |                                                                                                    |

La partie haute permet la gestion des devis et prises en charge déjà réalisées.

La partie basse permet la création d'une nouvelle demande, le point de départ étant la saisie du numéro Sécurité Sociale du bénéficiaire, comme indiqué ci-dessous.

| Création d'u                                                        | ne nouvelle demande |                |                  |
|---------------------------------------------------------------------|---------------------|----------------|------------------|
| <ul> <li>Veuillez saisir le numéro S.S du bénéficiaire :</li> </ul> | 266066938604951     | -              | Nouvelle demande |
|                                                                     |                     |                |                  |
| Saisir le numéro Sécurité Sociale du bén                            | éficiaire puis cliq | uer sur le bou | uton:            |

Nouvelle demande

Lorsque plusieurs bénéficiaires sont identifiés sur le même numéro sécurité Sociale, un écran intermédiaire permet le choix d'un unique bénéficiaire.

| Tie | rs Payant Optique | Accueil du modul                | le TP Retour Es          | pace PS  |      | Aide                |
|-----|-------------------|---------------------------------|--------------------------|----------|------|---------------------|
|     |                   | Choix d'un be                   | énéficiaire              |          |      |                     |
|     | Un (ou            | ı plusieurs) bénéficiaire(s) co | rrespond(ent) à votre sé | lection. |      |                     |
|     |                   | Veuillez sélectionner le l      | bénéficiaire souhaité :  |          |      |                     |
|     |                   |                                 |                          |          |      |                     |
|     | Nom               | Prénom                          | Né(e) le                 | Rang     | Sexe | NºAdherent          |
| 0   | RISBOURG          | CLAIRE                          | 07/06/1966               | 1        |      | 266066938604<br>511 |
| 0   | RISBOURG          | EVAN                            | 07/06/1993               | 3        |      | 26606693860-        |
| 0   | RISBOURG          | JOLAN                           | 12/03/1996               | 1        |      | 266066938604<br>511 |
|     | RISBOURG          | MAEL                            | 28/06/1998               | )<br>j   |      | 266066938604<br>511 |
| 0   | KISBOOKG          |                                 |                          |          |      |                     |
| 0   | NSDOON            |                                 |                          |          |      |                     |

Il faut dès lors sélectionner la ligne et cliquer sur le bouton 🦳

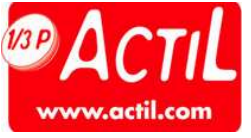

Il est dès lors possible de saisir la description de la prestation.

|                                         | Création d'une nouvelle deman                                                                                                    | de                          |
|-----------------------------------------|----------------------------------------------------------------------------------------------------|-----------------------------|
| Informations générales                  | Beneficiaire                                                                                                    | Professionnel de santé      |
| Date de prescription volunzou/          | N° SS : 266066938604951                                                                                                    | Actil Onticien Test         |
| Ť                                       | né(e) le : 07/06/1993 (Rang:1)                                                                                                    | adresse test                |
| <u>Etat calcul</u> : En cours de saisie | Mutuelle : MICILS                                                                                                    | 99999 ville test            |
| Ajout d'un acte                         |                                                                                                    |                             |
| 2000 B                                  | Surfact Control Control Contro |                             |
| Action sur la demande                   |                                                                                                    |                             |
| Action sur la demande                   |                                                                                                    | Annuler saisie              |
| Action sur la demande                   |                                                                                                    | Annuter saisie              |
| Action sur la demande                   |                                                                                                    | Annuter saisie              |
| Action sur la demande                   |                                                                                                    | ESPAT E PROFESSIONNEL SANTE |

Sélection de l'acte (verre droit, Verre gauche, Monture)

Suivant Cliquer sur

Pour ajouter acte après acte

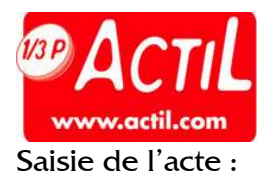

| There is a start of all the                                                                                  | Personnalisation c                                           | l'un produit Verre Dro                                                    | it - visualisation des pr                 | ropriétés                                                                                                    | Aluc         |
|----------------------------------------------------------------------------------------------------|--------------------------------------------------------------|---------------------------------------------------------------------------|-------------------------------------------|----------------------------------------------------------------------------------------------------|--------------|
| Type de vision                                                                                               | Matière                                                      | Type de verre                                                             | Type de surface                           | Indice                                                                                                    | Photochromie |
| Vision de loin<br>Vision de près<br>Vision intermédiaire<br>Progressif<br>Double foyer<br>Spéciaux<br>Autres | Minéral<br>Organique<br>Composite<br>Polycarbonate<br>Autres | Unifocal<br>Bifocal<br>Trifocal<br>Progressif<br>Exécutive<br>Mi-distance | Sans<br>Sphérique<br>Asphérique<br>Autres | Sans<br>de 1,49 à 1,53<br>de 1,54 à 1,58<br>de 1,59 à 1,62<br>de 1,53 à 1,62<br>de 1,53 à 1,75<br>de 1,76 à 1,86 | sans<br>oui  |
| Traitement verre                                                                                             |                                                              |                                                                           |                                           |                                                                                                    |              |
| Anti-reflet                                                                                                  | Vernis                                                       |                                                                           | Coloration                                | 🗌 Supplément surfaç                                                                                              | age          |
| Précalibrage                                                                                                 | 🗌 Super anti-reflet hydr                                     | ophobe                                                                    | Autres                                    |                                                                                                    |              |
| Caractéristiques varia                                                                                       | bles                                                         |                                                                           |                                           |                                                                                                    | 4            |
| Diamètre                                                                                                    | 0 Addition                                                   | 0                                                                         | Base                                      | 0 Cylindre                                                                                                    | 0            |
| Sphère 🛛                                                                                                    | 0 Prisme                                                     | 0                                                                         | Axe                                       | 0                                                                                                    |              |
| Tarification - Dépense                                                                                       | 2                                                            |                                                                           |                                           |                                                                                                    |              |
| Prix c                                                                                                    | atalogue                                                     | Taux de rem                                                               | ise                                       | Montant RO                                                                                                    | 5 C          |
|                                                                                                    | £                                                            |                                                                           | %                                         |                                                                                                    | £            |

Il faut décrire le verre droit au moyen des listes et cases à cocher présentées.

Cliquer sur

Calculer tarif pour terminer la saisie de l'acte.

NB : ACTIL considère que la base de saisie est le verre blanc.

Si vous souhaitez ajouter des traitements, il est important de saisir un verre blanc + chaque traitement, y compris le durci.

Si vous ne suivez pas cette logique, apparaîtra alors un message d'erreur.

Cet écran apparaît.

| Précalcul du tarif                              |                |   |
|-------------------------------------------------|----------------|---|
| Prix catalogue                                  | 25.00          | £ |
| Rémise accordée aux agnérents<br>Dépense réelle | 25.00          | £ |
|                                                 |                |   |
| Confirmer saisie                                | Annuler saisie |   |
|                                                 |                |   |

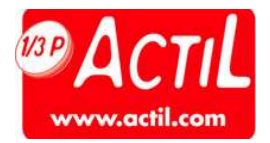

Confirmer en cliquant sur

**Confirmer saisie** 

Il faut réitérer cette saisie pour chacun des actes.

Ci-dessous l'écran spécifique aux montures.

|                        | Personnalisation d'un produi                                                    | t Monture - visualisation des propr                    | iétés      |
|------------------------|---------------------------------------------------------------------------------|--------------------------------------------------------|------------|
|                        | Matière<br>Métal<br>Plastique<br>Combiné<br>Titane<br>Carbone<br>Bois<br>Autres | Montage<br>Traditionnelle<br>Nylor<br>Percée<br>Autres |            |
| Tarification - Dépense |                                                                                 |                                                        |            |
| Prix catalogue         | Ta                                                                              | ux de remise                                           | Montant RO |
| 125 €                  |                                                                                 | %                                                      | €          |
|                        | Calculer tarif                                                                  | Annuler saisie                                         |            |

Au cours de la saisie un écran récapitulatif se construit :

|                                        |                     | Création d'un        | e nouvelle de     | emande       |                     |                            |            |      |  |
|----------------------------------------|---------------------|----------------------|-------------------|--------------|---------------------|----------------------------|------------|------|--|
| Informations géné                      | rales               | Bé                   | néficiaire        |              | P                   | rofessionnel de            | santé      |      |  |
| Date de prescription 12/01/07          | R                   | ISBOURG EVAN         |                   |              | Numéro : 692580866  |                            |            |      |  |
|                                        | N                   | ° SS : 26606693860   | 4951              |              | Actil Opticien Test |                            |            |      |  |
|                                        | п                   | é(e) le : 07/06/1993 | 3 (Rang:1)        |              | adresse test        |                            |            |      |  |
| <u>Etat calcul</u> : En cours de saisi | e M                 | utuelle : MICILS     |                   |              | 99999 ville te:     | ət 🛛                       |            |      |  |
| Récapitulatif des actes                |                     |                      |                   |              |                     |                            |            |      |  |
| Type acte                              | Code produit        | Detail               | Prix<br>catalogue | Remise       | Dépense             | Montant RO<br>(optionnel)* | Modif.     | Supp |  |
| Verre Droit                            |                     | <u>Détail</u>        | 25.00€            | 0.00 %       | 25.00 €             | Non saisi                  | ۲          | ۲    |  |
| Verre Gauche                           |                     | <u>Détail</u>        | 25.00 €           | 0.00 %       | 25.00 €             | Non saisi                  | ۲          | ۲    |  |
| Monture                                |                     | <u>Détail</u>        | 125.00 €          | 0.00 %       | 125.00 €            | Non saisi                  | ۲          | ۲    |  |
|                                        |                     |                      |                   | Total        | 175.00 €            |                            |            |      |  |
|                                        |                     |                      |                   |              |                     |                            |            |      |  |
| jout d'un acte                         |                     |                      |                   |              |                     |                            |            |      |  |
| Pour ajouter un acte, veuille:         | z sélectionner un t | ype d'acte           |                   | (Sélectionne | z un type d'acte    | ) 🗸 🧲                      | Suivant    |      |  |
| iction sur la demande                  |                     |                      |                   |              |                     |                            |            |      |  |
|                                        |                     | (Sélectionner        | rune action)      | *            | Envoyer de          | nande 📃                    | Annuler sa | isie |  |
|                                        |                     |                      |                   |              | ESI                 | ACE PROFESSIO              | NNEL SANTI | E    |  |

Attention : Dans la zone Montant RO, il faut saisir le montant que remboursera l'Assurance Maladie Obligatoire. Si cette zone n'est pas renseignée, le montant sera calculé par Actil.

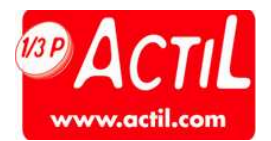

La boite de dialogue suivante permet de définir la demande comme :

- La demande de cotation est obligatoire et permet le calcul d'un simple devis sans engagement. Il est limité à 3 devis par opticien et par bénéficiaire. Ce devis devra obligatoirement être transformé en demande de prise en charge afin d'être traité.
- Une demande de prise en charge : calcul, engagement de paiement, communication d'un numéro de prise en charge à rappeler dans la facture.

| Action sur la demande |                           |                 |                |
|-----------------------|---------------------------|-----------------|----------------|
|                       | Envoi demande de cotation | Envoyer demande | Annuler saisie |
|                       | Envoyer                   | demande         |                |

Une fois la demande définie, il reste à cliquer sur pour communiquer les éléments à Actil qui déterminera le montant pris en charge par la mutuelle.

Il est obligatoire d'effectuer une demande de cotation en premier lieu. Cette demande de cotation pourra par la suite être transformée en prise en charge lorsque le tiers payant calculé, sera accepté par le client et la vente réalisée.

Lorsque les informations liées à l'assuré, à son contrat et à la prestation délivrée le permettent, une réponse intervient dans la minute trente suivant l'envoi de la demande. Cette réponse met à jour le devis ou la prise en charge directement dans le portail.

Dans le cas où l'on ne peut répondre immédiatement, le dossier reste en attente de calcul. Lorsque la réponse est disponible, un mail est envoyé à l'opticien à l'adresse communiquée lors de l'enregistrement de la convention Tiers Payant Optique.

Lorsqu'une prise en charge est acceptée, un numéro d'accord est délivré à l'opticien. Ce numéro est à rappeler quelque que soit le mode de facturation utilisé.

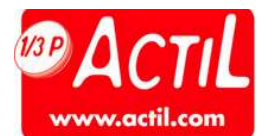

2 - COMMENT UTILISER LA FACTURATION EN LIGNE SUITE A UN ACCORD DE PRISE EN CHARGE.

A partir de la prise en charge validée et numérotée qui correspond à la facture : on sélectionne comme ci-dessous la ligne :

|        |         |                |                      | Historique                 | des demandes                    |                        |                       |               |
|--------|---------|----------------|----------------------|----------------------------|---------------------------------|------------------------|-----------------------|---------------|
| 05 CF  | itères  | de recherche   |                      | Tistonque                  | solosi domandos                 |                        |                       |               |
| iste d | les den | nandes<br>Type | Sélectionnez<br>Date | : la demande et c<br>N°S.S | liquez sur l'acti<br>Nom-prénom | on de votre<br>Dépense | choix.<br>Etat Calcul | Remboursement |
| ۲      | 9       | Dem. PEC       | 25/06/2007           | 274096902903057            | MAS STEPHANIE                   | 261.00 €               | Accord Nº 2949        | 240.00        |
| 0      | 2       | Dem. Cotation  | 25/06/2007           | 274096902903057            | MAS STEPHANIE                   | 261.00 €               | Accepté               | 240.00        |
|        |         |                |                      |                            |                                 |                        |                       |               |

Puis actionner le bouton en cliquant sur :

Visualiser demande

L'écran apparaît :

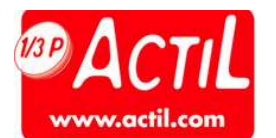

| Tiers Payant Optique            | Accueil du                     | module TP               | Retour Espace PS |                        | Aide           |  |  |  |
|---------------------------------|--------------------------------|-------------------------|------------------|------------------------|----------------|--|--|--|
|                                 | Visualisation d'une            | Demande de Prise en     | i Charge         |                        |                |  |  |  |
| Informations générales          | 1                              | Bénéficiaire            |                  | Professionnel de santé |                |  |  |  |
| Date de prescription 13/06/2006 | MAS STEPHANIE                  |                         | Numéro : 6       | Numéro : 692580866     |                |  |  |  |
| luméro du dossier : 6036        | N° SS : 2740969029             | N° SS : 274096902903057 |                  | Actil Opticien Test    |                |  |  |  |
| Etat calcul : Accord N º 2949   | né(e) le : 07/09/1974 (Rang:1) |                         | adresse tes      | adresse test           |                |  |  |  |
|                                 | Mutuelle : MICILS              |                         | 99999 ville 1    | 99999 ville test       |                |  |  |  |
|                                 |                                |                         |                  |                        |                |  |  |  |
| écapitulatif des actes          |                                |                         |                  |                        |                |  |  |  |
| Acte Code produi                | t Détail                       | Dépense                 | RO Saisi         | Remb,                  | Reste à charge |  |  |  |
| Monture                         | Détail                         | 125.00 €                | 1.85 €           | 120.00 €               | 3.15           |  |  |  |
| Verre Droit                     | Détail                         | 68.00 €                 | 1.49 €           | 60.00 €                | 6.51           |  |  |  |
| Verre Gauche                    | Détail                         | 68.00 €                 | 1.49 €           | 60.00 €                | 6.51           |  |  |  |
|                                 | TOTAL                          | 261.00 €                | 4.83 €           | 240.00 €               | 16.17          |  |  |  |
| nformation sur la demande       |                                |                         |                  |                        |                |  |  |  |
| Message :                       |                                |                         |                  |                        |                |  |  |  |
| Cette demande a été acceptée.   |                                |                         |                  |                        |                |  |  |  |
| ction sur la demande            |                                |                         |                  |                        |                |  |  |  |
|                                 |                                | STILL STREET            | -                |                        |                |  |  |  |
|                                 | Precedent                      | cturer PEC              | Imprimer         |                        |                |  |  |  |
| ction sur la demande            | Précédent Fa                   | cturer PEC              | Imprimer         |                        |                |  |  |  |

Cliquer ensuite sur facturer PEC

Facturer PEC

Une fenêtre s'ouvre comme suit :

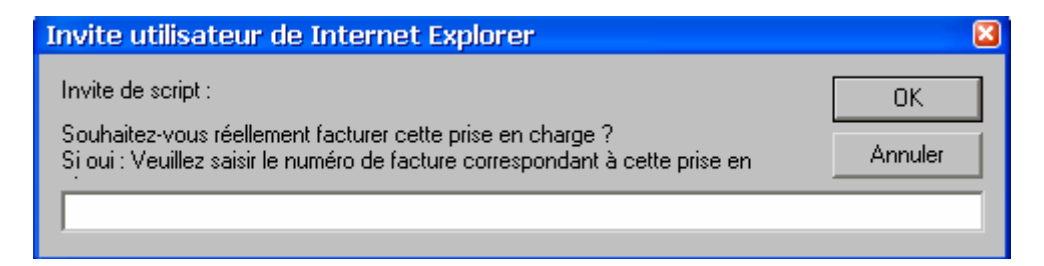

Vous devez indiquer un numéro de facture.

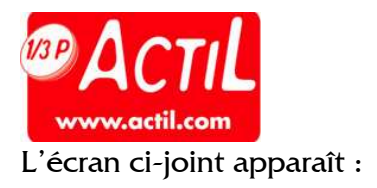

|                                         | Visualisation d'une          | Demande de Prise en ( | Charge        |                        |               |  |  |  |
|-----------------------------------------|------------------------------|-----------------------|---------------|------------------------|---------------|--|--|--|
| Informations générales                  | В                            | énéficiaire           |               | Professionnel de santé |               |  |  |  |
| Date de prescription 13/06/2006         | MAS STEPHANIE                |                       | Numéro : 6    | Numéro : 692580866     |               |  |  |  |
| Numéro du dossier : 6036                | N° SS : 2740969029           | 03057                 | Actil Optici  | Actil Opticien Test    |               |  |  |  |
| Etat calcul : Accord N º 2949           | né(e) le : 07/09/197         | 74 (Rang:1)           | adresse tes   | adresse test           |               |  |  |  |
|                                         | Mutuelle : MICILS            |                       | 99999 ville 1 | 99999 ville test       |               |  |  |  |
|                                         |                              |                       |               |                        |               |  |  |  |
| técapitulatif des actes                 |                              |                       |               |                        |               |  |  |  |
| Acte Code proc                          | juit Détail                  | Dépense               | RO Saisi      | Remb. Re               | este à charge |  |  |  |
| Monture                                 | Détail                       | 125.00 €              | 1.85€         | 120.00 €               | 3.15€         |  |  |  |
| Verre Droit                             | Détail                       | 68.00€                | 1.49 €        | € 00.00                | 6.51€         |  |  |  |
| Verre Gauche                            | Détail                       | 68.00€                | 1.49 €        | 60.00€                 | 6.51€         |  |  |  |
|                                         | TOTAL                        | 261.00 €              | 4.83 €        | 240.00 €               | 16.17 €       |  |  |  |
| nformation sur la demande               |                              |                       |               |                        |               |  |  |  |
| Message :                               |                              |                       |               |                        |               |  |  |  |
| Cette demande a été acceptée.           |                              |                       |               |                        |               |  |  |  |
| La facturation de cette prise en charge | e est en cours ( N° de factu | ıre : 14836 ).        |               |                        |               |  |  |  |
|                                         |                              |                       |               |                        |               |  |  |  |

La facturation a été acceptée. Le paiement sera effectué sous 48h.

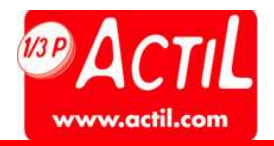

### **3 – ANNEXE : GRILLE TARIFAIRE**

Les tableaux suivants contiennent pour chaque prestation élémentaire (verre) et supplément(s) le prix maximum que l'Opticien partenaire s'engage à ne pas dépasser. Pour déterminer le prix maximum d'un verre, l'Opticien partenaire doit faire la somme du prix des prestations élémentaires (verre) + supplément(s) qui composent le verre.

Exemple : le prix maximum d'un verre unifocal organique pour une sphère  $\leq 2$  dioptries et sans cylindre traité durci que l'Opticien partenaire s'engage à ne pas dépasser s'élève à 36  $\in +5 \in =41 \in$ 

L'engagement de l'Opticien partenaire sur les prix concerne des verres sphériques et toriques quelque soit la valeur de la sphère et dont les cylindres sont inférieurs ou égaux à 4 dioptries.

Pour toutes les autres corrections (cylindres >4 dioptries et verres spéciaux), les prix pratiqués par l'Opticien partenaire devront faire l'objet d'une entente préalable et en tout état de cause, respecter le principe « du tact et de la mesure ».

### **VERRES UNIFOCAUX**

| PRESTATIONS ELEMENTAIRES (Prix maximum en euros)        |        |                |     |                            |                |     |  |
|---------------------------------------------------------|--------|----------------|-----|----------------------------|----------------|-----|--|
| Verre UNIFOCAL (organique,<br>minéral ou polycarbonate) | SPHERE |                |     | SPHERE + CYLINDRE $\leq 4$ |                |     |  |
|                                                         | ≤ 2    | De 2,25 à<br>6 | > 6 | ≤ 2                        | De 2,25 à<br>6 | > 6 |  |
| Verre d'indice 1,5                                      | 36€    | 36€            | 43€ | 42€                        | 42€            | 55€ |  |
| Verre mi-distance                                       | 60€    | 65€            | -   | 73€                        | 77€            | -   |  |

| Suppléments (options et traitements) | Sphère ≤ 6 | Sphère > 6 |
|--------------------------------------|------------|------------|
| Durci                                | 5€         | 13€        |
| Super antireflet                     | 20€        | 20€        |
| Super antireflet + anti-salissures   | 30€        | 30€        |
| Indice 1,59                          | 9€         | 9€         |
| Indice 1,6                           | 17€        | 22€        |
| Indice 1,67                          | 27€        | 34€        |
| Indice 1,7 ou 1,74                   | 96€        | 96€        |
| Indice 1,8                           | 140€       | 140€       |
| pré calibrage                        | 20€        | 20€        |
| Teinte simple                        | 20€        | 20€        |
| Asphérique                           | 30€        | 30€        |
| Teinte dégradée                      | 35€        | 35€        |
| Photochromique ou polarisant         | 30€        | 30€        |

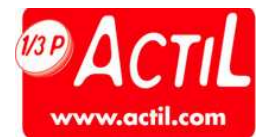

## **VERRES MULTIFOCAUX ET PROGRESSIFS**

| PRESTATIONS ELEMENTAIRES (Prix maximum en euros) |        |                |      |                            |                |      |  |  |
|--------------------------------------------------|--------|----------------|------|----------------------------|----------------|------|--|--|
| Verre MULTIFOCAL OU<br>PROGRESSIF (DURCI)        | SPHERE |                |      | sphere + cylindre $\leq$ 4 |                |      |  |  |
|                                                  | ≤ 2    | De 2,25<br>à 6 | > 6  | ≤ 2                        | De 2,25 à<br>6 | > 6  |  |  |
| Verre d'indice 1,5                               | 198€   | 212€           | 232€ | 229€                       | 246€           | 254€ |  |  |

|                                      |      | SPHERE         |      |      | SPHERE + CYLINDRE $\leq 4$ |      |  |  |
|--------------------------------------|------|----------------|------|------|----------------------------|------|--|--|
| SUPPLEMENTS (OPTIONS ET TRAITEMENTS) | ≤ 2  | De 2,25<br>à 6 | > 6  | ≤ 2  | De 2,25<br>à 6             | > 6  |  |  |
| Super antireflet                     | 20€  | 20€            | 20€  | 20€  | 20€                        | 20€  |  |  |
| Super antireflet + anti-salissures   | 30€  | 30€            | 30€  | 30€  | 30€                        | 30€  |  |  |
| Indice 1,59                          | 42€  | 45€            | 50€  | 38€  | 32€                        | 55€  |  |  |
| Indice 1,6                           | 42€  | 45€            | 50€  | 38€  | 32€                        | 55€  |  |  |
| Indice 1,67                          | 49€  | 52€            | 69€  | 56€  | 50€                        | 64€  |  |  |
| Indice 1,7 ou 1,74                   | 119€ | 126€           | 151€ | 133€ | 129€                       | 147€ |  |  |
| Indice 1,8                           | 0€   | 0€             | 14€  | 0€   | 0€                         | 23€  |  |  |
| Pré calibrage                        | 20€  | 20€            | 20€  | 20€  | 20€                        | 20€  |  |  |
| Asphérique                           | 30€  | 30€            | 30€  | 30€  | 30€                        | 30€  |  |  |
| Teinte simple                        | 20€  | 20€            | 20€  | 20€  | 20€                        | 20€  |  |  |
| Teinte dégradée                      | 40€  | 40€            | 40€  | 40€  | 40€                        | 40€  |  |  |
| Photochromique ou polarisant         | 45€  | 45€            | 45€  | 45€  | 45€                        | 45€  |  |  |